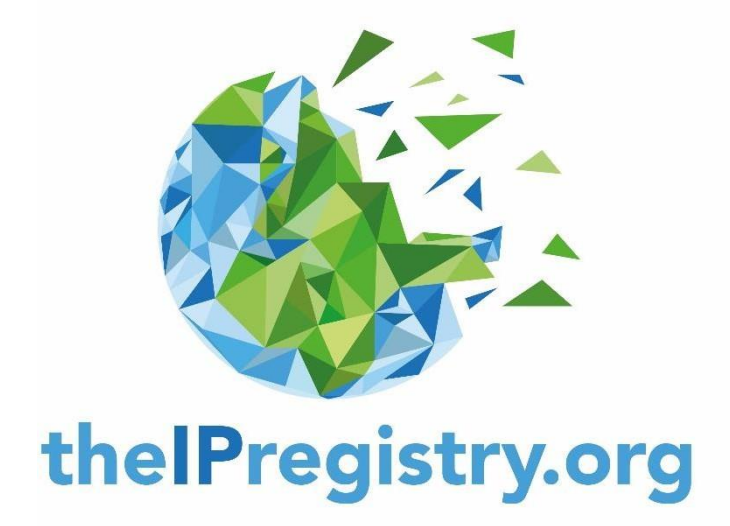

# IPregistry ユーザーガイド 機関向け

| **注意事項**                                                                                                    |                  |
|----------------------------------------------------------------------------------------------------|------------------|
| <ul> <li>・ご不明点FAQ URL: <u>https://theipregistry.org/libraries</u></li> <li>・お問合せ窓口: <u>cs@theipregistry.org</u></li> <li>・弊社はIPregistryへのお問い合わせや登録に関するサポー</li> <li>・この書類はあくまで2024年2月6日付けのIPregistryユーザ</li></ul> | ∠                |
| 参考和訳です。                                                                                                    | トをしておりません。       |
| 文言解釈の正当性は全て英語版が優先します。                                                                                                    | ゲーガイドの理解を補助するための |
| IPregistryの画面操作方法の変更や日本語文書を参照した                                                                                                    | 場合の解釈の違いによって     |
| 生じるトラブル等に対して弊社は責任を負いません。                                                                                                    | 丸善雄松堂株式会社        |

| 次 |  |
|---|--|
|   |  |

## はじめに

本ガイドに関するご質問は下記までお問い合わせください。 admin@theipregistry.org

theIPregistry.org は必要に応じてIPの登録と更新に関する別のユーザーガイドもあります。

以下はF&Qへのリンクで、ご質問にお答えします。 https://theipregistry.org/libraries/#faq

## アクセスURL

IP RegistiryのURL <u>https://app.theipregistry.org/</u>から、 または招待メールを受け取っている場合はそのリンクからアクセスしてください。

## サインイン - 登録

1.1 IP Registryから招待メールを受け取った方、または既に登録済みの方はメールアドレスとパス ワードを使用してログインしてください。→ 2.1 機関プロフィールへスキップしてください。

1.2 まだ登録をされていない方は 'Not registered yet? Sign up here!' をクリックしてください。

1.3 Sign Up Organisation Search ページが開きます。

1.4 表示されるご利用規約Terms and Conditionsを必ずお読みになり、ページ下部の<Accept>を クリックしてください。もしTerms and Conditionsについて何かご懸念がある場合には、ご相談く ださい。

1.5 既にアクセス元のIPアドレスで認識されている場合は、機関のプロフィールが表示されます。 ここで、ご自身の機関で相違ない場合は'Yes, continue and register'(→2.1 – 機関プロフィール へ進む) 異なっている場合は'No, let me search for a different organisation'をクリックしてください。

| Welcome to the IP Registry, your IP is recognised for: |                            |                                                |  |  |
|--------------------------------------------------------|----------------------------|------------------------------------------------|--|--|
| Standard Name                                          | Loughborough University    |                                                |  |  |
| Alias 1                                                | Loughborough Univ          |                                                |  |  |
| PSI Org ID                                             | GBRAS0UNI590132            |                                                |  |  |
| Category Description                                   | Academic                   |                                                |  |  |
| Size Description                                       | SO                         |                                                |  |  |
| Type Name                                              | UNI                        |                                                |  |  |
| Type Description                                       | University                 |                                                |  |  |
| Country Code                                           | GBR                        |                                                |  |  |
| Country Description                                    | UNITED KINGDOM             |                                                |  |  |
| Url                                                    | lboro.ac.uk                |                                                |  |  |
| External Reference                                     |                            |                                                |  |  |
| Ringgold Identifier                                    |                            |                                                |  |  |
| Is this you?                                           | Yes, continue and register | No, let me search for a different organisation |  |  |

#### 1.6. アクセスしているIPアドレスでご自身の機関が認知されない場合は、<Search Bar>を使用し、 PSI Organization ID または機関名で検索することができます。

| thell                                                                 | Pregistry.org                                                                    |                                                   |                                                                                                    |          | Sign In Home 🖋 f           |        |
|-----------------------------------------------------------------------|----------------------------------------------------------------------------------|---------------------------------------------------|----------------------------------------------------------------------------------------------------|----------|----------------------------|--------|
|                                                                       |                                                                                  | ORG                                               | ANISATIO                                                                                                    | N SEARCH |                            |        |
| Your organisation should ap<br>If your organisation does no<br>590529 | pear below. If so, please select. If not<br>appear to be in the Registry you can | please search in the box p<br>Create Organisation | provided.<br>Iere.                                                                                                    |          |                            | Search |
| PSI Org ID<br>GBRASOUNI590529                                         | Standard Name University of Oxford                                               | Lî Alias 1<br>Univ Of Oxford                      | Image: Image and the second second | GBR      | Url If Ringgold Identifier | ţţ.    |
|                                                                       |                                                                                  |                                                   |                                                                                                    |          |                            |        |

1.7 IP Registry上で表示されない場合は、青色の<Create Organisation> をクリックしてください。

1.8 Create Organisation ページで管理者の情報と登録する機関の情報を入力し、<Save>をクリックしてください。

|                           |                                                    | Î |  |  |
|---------------------------|----------------------------------------------------|---|--|--|
| CREATE ORGANISATION       |                                                    |   |  |  |
| Organisation/Library Name | Organisation/Library Name                          |   |  |  |
| Title                     | Mr, Mrs etc                                        |   |  |  |
| First Name                | First Name                                         |   |  |  |
| Last Name                 | Last Name                                          |   |  |  |
| Email                     | Email                                              |   |  |  |
| Confirm Email             | Confirm Email                                      |   |  |  |
| Telephone Number          | Telephone Number, please include your country code |   |  |  |
| Mobile Number             | Mobile Number                                      |   |  |  |
|                           | Are you the primary contact?                       |   |  |  |
|                           | Save                                               | ~ |  |  |

- 1.9 お客様の登録リクエストは、IP Registryへ送信され、審査されます。
- 1.10 お客様のリクエストを承認すると、ご登録頂いたメールアドレスにご案内メールをお送り致し ます。

## 機関プロフィール

## 2.1. 承認後、サインインすると、機関のプロフィールページが表示されます。このページでは、お客様の機関情報、IPアドレス、提携先、関心のある分野などの詳細が表示されます。

| thelPregistry.org                                                       | testers7@adactus.co.uk Sign out Home ¥ ∮                                                                                                    |
|-------------------------------------------------------------------------|----------------------------------------------------------------------------------------------------|
|                                                                         |                                                                                                    |
| View on hierarchy Manage Organisation Details Manage IP Address Details | Imachek<br>For more information about Imachek, please<br>click HERE<br>IP-Intrusion Outgoing Block List •<br>IP-Intrusion Outgoing Block List •<br>For more information about our Block List.<br>For more information about our Block List. |
| Please can you confirm the Organisation details and IP addresses        | we have for your account are correct. Please do this via your 'Manage' tabs.                                                                                                    |
| The                                                                     | e IP Registry                                                                                                    |
| Details Confirmed UserName                                              |                                                                                                    |
| Details Confirmed Date (TO BE CONFIRMED)                                |                                                                                                    |
| IP Details Confirmed UserName                                           |                                                                                                    |
| IP Details Confirmed Date (TO BE CONFIRMED)                             |                                                                                                    |
| PSI English Standard Name                                               | The IP Registry                                                                                                    |
| PSI Org ID                                                              | GBRCS0ITC662296                                                                                                    |
| Category Description                                                    | Corporate                                                                                                    |
| Size Description                                                        | 50                                                                                                    |
| Type Name                                                               | ΙΤС                                                                                                    |
| Type Description                                                        | IT Company                                                                                                    |

2.2. ここでは3つのオプションがあります。'View on hierarchy (階層の見方)'、'Manage Organisation Details(機関の情報管理)'、'Manage IP Address Details(IPアドレスの管理)'となりま す。赤くハイライトされた項目は、'Manage Organisation Details(機関の情報管理)'と 'Manage IP Address Details(IPアドレスの管理)'のページをチェックして保存するまで残ります。

## View on Hierarchy (階層の見方)

## 3.1. お客様の機関が組織の階層の中でどの位置にあるかを確認することができます。 <View on hierarchy>をクリックし、お客様の機関の上にある直系の親組織と、下にある全ての子組織を確認することができます。子組織は全て表示されます。

| thelPregistry.org                                                                                 | ecommerce4.support@adactus.co.uk Sign out Home ¥ f |
|---------------------------------------------------------------------------------------------------|----------------------------------------------------|
| = Browse Menu                                                                                     |                                                    |
| ORGANIS                                                                                           | SATION HIERARCHY                                   |
| Oxford Free Public Library / Auckland University of Technology / University of Auckland           |                                                    |
| Oxford Free Public Library  Auckland University of  University of Auckland University of Auckland | nd > Auckland Institute of Studies                 |
|                                                                                                   |                                                    |
|                                                                                                   |                                                    |

3.2 お客様の子組織の管理者として設定する必要がある場合は、IP Registry
 admin@theipregistry.org
 こお問い合わせください。
 3.3. 機関プロフィールに戻る場合は、ブラウザの<Back> ボタンをご利用ください。

## Manage Organisation Details (機関の情報管理)

#### 4.1. 機関の情報を編集するには、機関のプロフィールで<Manage

Organisation Details>をクリックします。このページは機関の詳細が3つのセクションに分かれています: 'Not editable (編集不可)', 'Editable (編集可能)' 'Approval required (要承認)'

| ≡ Browse Menu               |                                                  |  |  |
|-----------------------------|--------------------------------------------------|--|--|
| MANAGE ORGANISATION DETAILS |                                                  |  |  |
|                             |                                                  |  |  |
| Not editable                |                                                  |  |  |
| PSI Org ID<br>Size Name     | NZLAS3UNI2025 53 C Children Inherit In Addresser |  |  |
|                             | Children innerit ip Addresses                    |  |  |
|                             |                                                  |  |  |
|                             |                                                  |  |  |
|                             |                                                  |  |  |

- a. 'Not editable (編集不可)'セクション では、PSI Org ID、Size Name、Children Inherit IP Addressesを編集することはできません。
- b. 'Editable (編集可能)' セクションでは、これらの詳細を編集することができます。
- c. 'Approval Required' (要承認)' セクションでは、これらの詳細を編集することができますが、 承認の為に IP Registryに送信されます。
- d. 変更内容を確認するには'I verify the details above are correct' (上記の詳細が正しいことを確認します)のチェックボックスにチェックを入れて、<Submit>をクリックします。その後、 機関プロフィールに戻ります。
- e. thelPregistry.org から、却下または承認を知らせるメールが届きます。
- 4.2. 機関プロフィールに戻るには、ブラウザの<Back>ボタンをご利用ください。

### IPアドレスの管理

5.1 機関のIPアドレスを管理するには、< Manage IP Address Details >をクリックします。このページ ではお客様の機関に関連する全てのIPアドレスが表示されます。緑色は'検証済み'、オレンジ色は '検証待ち'、紫色は'リモート/ proxy IPアドレス(例: EZ proxyやOpenAthens IP)となります。 theIPregistry.org から、却下または承認を知らせるメールが届きます。

#### IPアドレスのステータス変更

5.2 IPアドレスのステータスを変更するには、IPアドレスの行に表示されている< Status >のドロップダウンをクリックし、Green かPurpleを選択します。(Supporting Documentationの詳細については、5.6をご参照ください。)

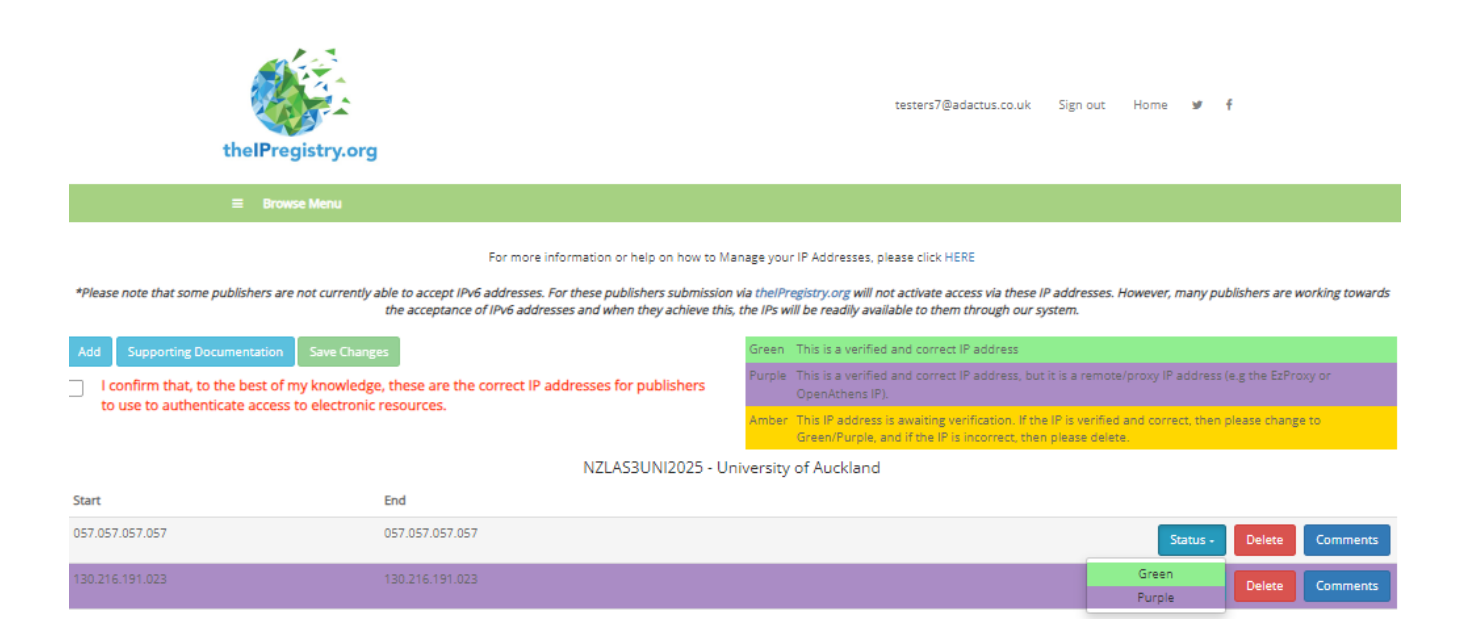

#### IPアドレスの確認

Start

5.3 IPアドレスを確認するには'I confirm that, to the best of my knowledge, these are the correct IP addresses for publishers to use to authenticate access to electronic resources..' (私の知る限り、これらのIPアドレスは、出版社が電子リソースへのアクセスを認証するために使用する正しいIPアドレスです)の横にあるチェックボックスにチェックを入れます。<Save Changes>をクリックすると、確認が受け入れられます。

その対応をしなかった場合、オレンジ色のステータスのままのIPアドレスに'Amber IP Alert 'メッセー ジが表示されます。ステータスをGreen かPurple にしていないIPアドレスは自動的に削除されます。 それで問題ない場合は、'I have reviewed my IPs, and am happy to proceed' (IPアドレスを見直したが、 このまま進めても構わない)を押します。問題ある場合は、'I need to go back and reviewing IPs' (もう 一度IPアドレスを見直す必要がある)を押してください。

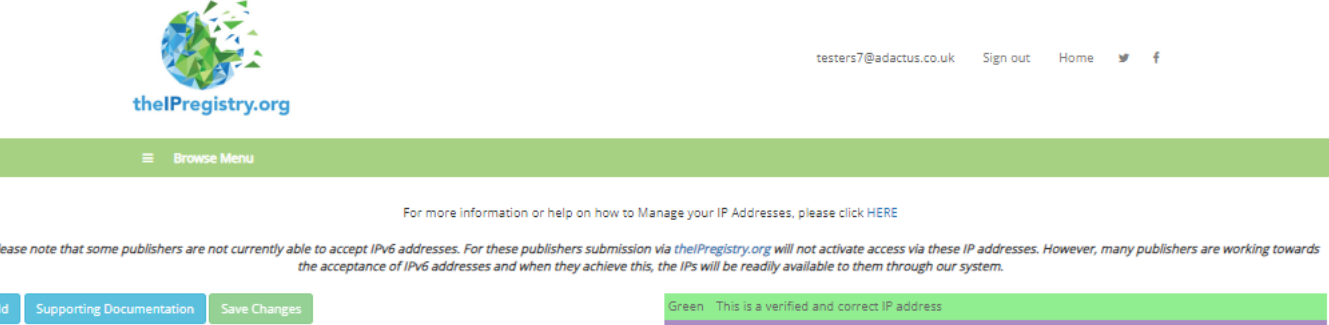

 I confirm that, to the best of my knowledge, these are the correct IP addresses for publishers to use to authenticate access to electronic resources.

End

| Green  | This is a verified and correct IP address                                                                                                    |
|--------|----------------------------------------------------------------------------------------------------|
| Purple | This is a verified and correct IP address, but it is a remote/proxy IP address (e.g the EzProxy or<br>OpenAthens IP).                                               |
| Amber  | This IP address is awaiting verification. If the IP is verified and correct, then please change to<br>Green/Purple, and if the IP is incorrect, then please delete. |

NZLAS3UNI2025 - University of Auckland

| 057.057.057.057 | 057.057.057 | Status - | Delete | Comments |
|-----------------|-------------|----------|--------|----------|
| 013.013.013.013 | 013.013.013 | Status - | Delete | Comments |
| 015.015.015.015 | 015.015.015 | Status - | Delete | Comments |

| thelPregistry.org         Browse Menu    I need to go back and review my IPs                                                                                                    |                                                                                                    | Douk Sign out                                                                                                    | o.uk Sign out Home ¥ f                                                |                                                       |                 |  |  |
|----------------------------------------------------------------------------------------------------|----------------------------------------------------------------------------------------------------|----------------------------------------------------------------------------------------------------|-----------------------------------------------------------------------|-------------------------------------------------------|-----------------|--|--|
| <ul> <li>*Please note that some publishers are not constrained.</li> <li>Add Supporting Documentation Save</li> <li>✓ I confirm that, to the best of my known to use to authenticate access to elementation.</li> </ul> | rrently able to accept IPv6 addresses. For these publishers submission<br>the acceptance of IPv6 addresses and when they achieve this<br>e Changes<br>owledge, these are the correct IP addresses for publishers<br>ectronic resources. | to proceed<br>via the/Pregistry.org will not activate access via these IP addresses<br>the IPs will be readily available to them through our system.<br>Green This is a verified and correct IP address<br>Purple This is a verified and correct IP address, but it is a remote<br>OpenAthens IP).<br>Amber This IP address is awaiking verification. If the IP is verifiert<br>Green/Purple, and if the IP is incorrect, then please deter | fowever, many pub<br>/proxy IP address (<br>and correct, then :<br>e. | <i>lishers are w</i><br>e.g the EzPro<br>please chang | vorking towards |  |  |
|                                                                                                    | NZLAS3UNI2025 - Ur                                                                                                    | niversity of Auckland                                                                                                    |                                                                       |                                                       |                 |  |  |
| Start                                                                                                    | End                                                                                                    |                                                                                                    |                                                                       |                                                       |                 |  |  |
| 057.057.057.057                                                                                                    |                                                                                                    |                                                                                                    |                                                                       | Delete                                                | Comments        |  |  |
|                                                                                                    |                                                                                                    |                                                                                                    |                                                                       | Delete                                                | Comments        |  |  |
|                                                                                                    |                                                                                                    |                                                                                                    |                                                                       | Delete                                                | Comments        |  |  |

#### IPアドレスの追加

5.4 IPアドレスを追加するには<Add>をクリックします。

- a. IPアドレスの追加のポップアップメニューで、開始IPアドレスと終了IPアドレスを入力して <Add>をクリックします。
- b. 追加したIPアドレスが既にIP Registryで別の機関に対して登録されている場合は、'IP address(es) already exists in another organisation' (IP アドレスは既に他の機関に存在しています)とメッセージが表示されます。
- c. その後、新しいIPアドレスを保存するためにSupporting Documentationを提出する必要があります。(Supporting Documentationの詳細については、5.6をご参照ください。)
- d. リモート/proxy IPアドレスを追加する場合には、ボックスをクリックしてIPアドレスのタイプの説明((例: EZ proxyやOpenAthens IP等)をご記入ください。これらのIPアドレスは紫色に表示されます。

#### 検証済みの緑色のIPアドレス追加の場合

|                                                                                                  | Add IPV4 or IPV6                                                                              |                                                                                                    | ×                  | Sign out Home 🕊 🖡                                                         |
|--------------------------------------------------------------------------------------------------|-----------------------------------------------------------------------------------------------|----------------------------------------------------------------------------------------------------|--------------------|---------------------------------------------------------------------------|
| thelPregistry.org                                                                                | Enter the                                                                                     | start and end of your IP address:                                                                     |                    |                                                                           |
|                                                                                                  | IP Star                                                                                       | t 130.216.191.023                                                                                     | - 1                |                                                                           |
|                                                                                                  | IP En                                                                                         | 130.216.191.023                                                                                       |                    |                                                                           |
|                                                                                                  |                                                                                               | - Or -                                                                                                |                    |                                                                           |
| *Please note that some publishers are not currently ab                                           | le to accept IPv6 Enter the                                                                   | CIDR:                                                                                                 | these              | IP addresses. However, many publishers are working towards                |
|                                                                                                  | CD                                                                                            | CDR                                                                                                   |                    |                                                                           |
| I confirm that, to the best of my knowledge,     to use to authenticate access to electronic re- | Is this a remote/proxy<br>these are the is o please tick the box a<br>will be added as Purple | P address (e.g. the EzProxy or OpenAthens IP)? If<br>nd provide details in the comment field. Your IP | D iss, bi          | ut it is a remote/proxy IP address (e g the EzProxy or                    |
|                                                                                                  |                                                                                               |                                                                                                    | n. If t<br>ct. the | he IP is verified and correct, then please change to<br>en please delete. |
|                                                                                                  |                                                                                               |                                                                                                    |                    |                                                                           |
| Start                                                                                            | ind                                                                                           | Close                                                                                                 | Add                |                                                                           |
|                                                                                                  | 57.057.057.057                                                                                |                                                                                                    |                    | Status - Delete Comments                                                  |

#### リモート/ proxy IPアドレスを追加する場合

| thelPregistry.org                                                                                                    | ,                                                                                   | Add IPV4 or IPV5                                                                                                    | t and end of your IP address:                                                                                            | ×   | nuk Sign.out Home ⊯ €                                                                                                    |
|----------------------------------------------------------------------------------------------------|-------------------------------------------------------------------------------------|----------------------------------------------------------------------------------------------------|----------------------------------------------------------------------------------------------------|-----|----------------------------------------------------------------------------------------------------|
| = Browse Menu                                                                                                    |                                                                                     | IP Start<br>IP End                                                                                                    | 130 216.191.023<br>130 216.191.023<br>- Or -                                                                             |     |                                                                                                    |
| *Please note that some publishers are not currently AdJ Supporting Documentation Save Charg I confirm that, to the best of my knowledg to use to authenticate access to electronic | able to accept IPv6<br>the acceptance of<br>res<br>(e, these are the<br>presources. | Enter the CIDI<br>CIDR<br>Is this a remote/proxy IP add<br>so please tick the box and p<br>will be added at Purple<br>This is our Open Athens IP | R:<br>CIDR<br>dress (e.g. the EzProxy or OpenAthens IP)? If<br>rovide details in the comment field. Your IP<br>P Address |     | these IP addresses. However, many publishers are working towards<br>to our system.<br>Is, but is a remote/broxy IP address leig the ExProxy or<br>I, If the IP is verified and correct, then please thange to<br>it than please do sta |
| Start                                                                                                    | End                                                                                 |                                                                                                    |                                                                                                    |     |                                                                                                    |
| 057.057.057.057                                                                                                    | 057.057.057.057                                                                     |                                                                                                    | Close                                                                                                    | Add | Status - Delete Comments                                                                                                    |

追加したIPアドレスが既にIP Registryで別の機関に対して登録されている場合は、アラートが表示されます。(IANAに登録されているIPアドレスの国と、プロフィールに記載の機関の国とが異なる場合も赤いアラートが表示されます。)

|                                              |                                                 | Add IPV4 or IPV6                                                                        |                                                                                                 | ×   | 19.⊎K Signiout Home ¥F ∮                                                                                 |
|----------------------------------------------|-------------------------------------------------|-----------------------------------------------------------------------------------------|-------------------------------------------------------------------------------------------------|-----|----------------------------------------------------------------------------------------------------|
| theIPregistry                                | y.org                                           | The IP address exists in a                                                              | another Organisation: Auckland Libraries.                                                       |     |                                                                                                    |
| Browse Men                                   | u                                               | Supporting occumentation                                                                | on is required for this request.                                                                |     |                                                                                                    |
| *Please note that some publishers are not cu | rrently able to accept IPv6<br>the acceptance o | Choose Add to continue<br>Choose Close to cancel to<br>Addresses page.                  | with this addition.<br>his addition and return to the Manage IP                                 |     | these IP addresses. However, many publishers are working towards<br>5 our system.                        |
|                                              |                                                 | Enter the sta                                                                           | rt and end of your IP address:                                                                  |     |                                                                                                    |
| Logoffere that to the best of my kee         | e changes                                       | IP Start                                                                                | 210.054.006.184                                                                                 |     | is, but it is a remote/proxy IP address (e.g. the EzProxy or                                             |
| to use to authenticate access to elec        | ctronic resources.                              | IP End                                                                                  | 210.054.006.184                                                                                 |     | <ul> <li>If the IP is verified and correct, then please change to<br/>it, then please delets.</li> </ul> |
|                                              |                                                 | Terror the CIT                                                                          | - Or -                                                                                          |     |                                                                                                    |
| Start                                        | End                                             | cipa                                                                                    |                                                                                                 |     |                                                                                                    |
| 057.057.057.057                              | 057.057.057.057                                 | CDA                                                                                     | CIDA                                                                                            |     | Status - Delece Comments                                                                                 |
| 130.216.191.023                              | 130.216.191.025                                 | Is this a remote/proxy IP ad<br>so please tick the box and p<br>will be added as Purple | Idress (e.g. the EzProxy or OpenAthens IP)? If<br>provide details in the comment field. Your IP |     | Status - Delece Comments                                                                                 |
|                                              |                                                 |                                                                                         |                                                                                                 |     |                                                                                                    |
|                                              |                                                 |                                                                                         | Close                                                                                           | Add |                                                                                                    |

#### IPアドレス追加で複数のエラーが生じる場合

このケースでの複数エラーは、

- ・機関の所在している国ではないIPアドレスである。及び、
- ・IPアドレスは別の機関に紐づけられている。

| d | IPV4 or IPV6                                                               |
|---|----------------------------------------------------------------------------|
|   |                                                                            |
|   |                                                                            |
|   | This is a foreign IP:                                                      |
|   | Name: APPLE-WWNET Apple Inc.                                               |
|   | Country: US                                                                |
|   | IP Start: 17.0.0.0                                                         |
|   | IP End: 17.255.255.255                                                     |
|   | Choose Add to continue with this addition.                                 |
|   | Choose Close to cancel this addition and return to the Manage IP Addresses |
|   | page                                                                       |
|   | The IP address exists in another Organisation: Apple Inc.                  |
|   | Supporting documentation is required for this request.                     |
|   | Choose Add to continue with this addition.                                 |
|   | Choose Close to cancel this addition and return to the Manage IP Addresses |
|   | page.                                                                      |

## Supporting Documentationの要求が表示されましたら、<Save Changes>をクリックする前に、提出が必要です。

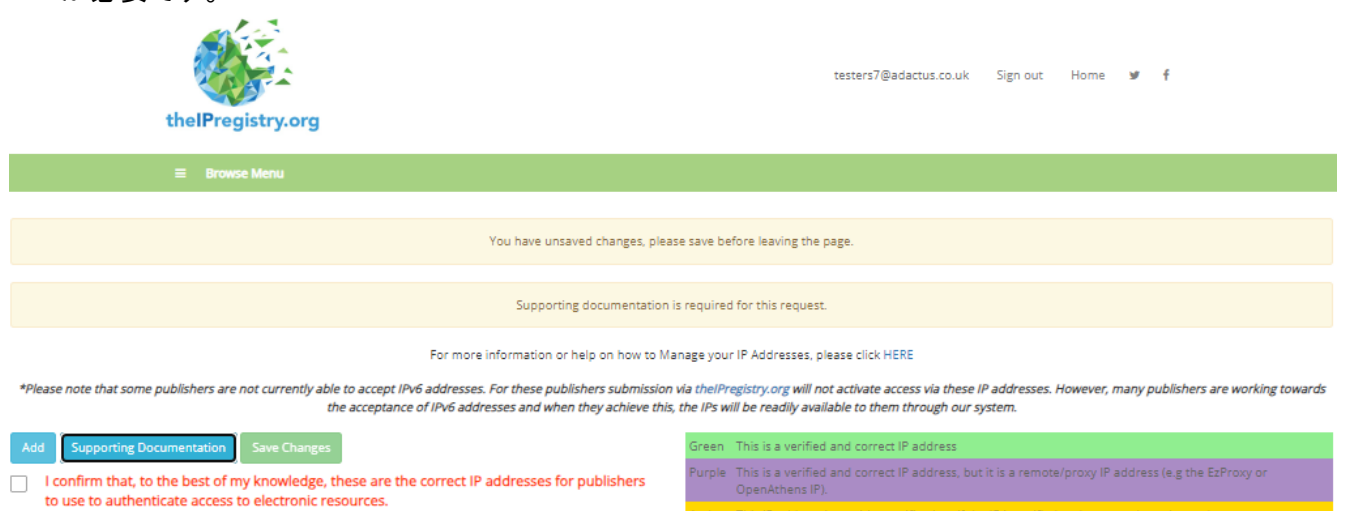

 Index
 Index

 Start
 End

 057.057.057
 057.057.057

|                 |                 | Status • | Delete | Comments |
|-----------------|-----------------|----------|--------|----------|
| 130.216.191.023 | 130.216.191.023 |          | Delete | Comments |
| 210.54.6.184    | 210.54.6.184    |          |        | Undo     |

| thelPregistry.or                                                                                                    | g                                                                                      | Supporting Docun<br>Please select a file to<br>textbox. You can upl<br>dropping a file onto | nentation<br>o upload or enter the desired inform<br>load a file by pressing the Upload by<br>the browser window. | nation in the available<br>utton or by dragging and | ×<br>o.uk Sign out                                                                                                    | Home 🕊 f                                                                  |             |                         |
|----------------------------------------------------------------------------------------------------|----------------------------------------------------------------------------------------|---------------------------------------------------------------------------------------------|----------------------------------------------------------------------------------------------------|-----------------------------------------------------|----------------------------------------------------------------------------------------------------|---------------------------------------------------------------------------|-------------|-------------------------|
|                                                                                                    |                                                                                        | I Librarian for Uni<br>belongs to the Un                                                    | versity of Auckland can confirm tha<br>iversity of Auckland. Iana IP Regist                                       | at IP 210.54.6.184<br>tration attached              |                                                                                                    |                                                                           |             |                         |
| *Please note that some publishers are not currently Add Supporting Documentation Save Char I confirm that, to the best of my knowled to use to authenticate access to electron | y able to accept IPv6<br>the acceptance o<br>ges<br>ge, these are the<br>ic resources. | File Name                                                                                   | File Size                                                                                                    | Upload                                              | these IP addresses.<br>h our system.<br>is<br>is, but it is a remote<br>h. If the IP is verified<br>it, then please delet | However, many publ<br>s/proxy IP address (e<br>and correct, then pl<br>e. | shers are w | orking towards<br>ky or |
| Start                                                                                                    | End                                                                                    |                                                                                             |                                                                                                    | Close                                               |                                                                                                    |                                                                           |             |                         |
| 057.057.057.057                                                                                                    |                                                                                        |                                                                                             |                                                                                                    |                                                     |                                                                                                    |                                                                           | Delete      | Comments                |
| 130.216.191.023                                                                                                    |                                                                                        |                                                                                             |                                                                                                    |                                                     |                                                                                                    |                                                                           |             | Comments                |
| 210.54.6.184                                                                                                    | 210.54.6.184                                                                           |                                                                                             |                                                                                                    |                                                     |                                                                                                    |                                                                           |             | Undo                    |

#### IPアドレスの削除

#### 5.5 IPアドレスを削除するには、削除したいIPアドレスの<Delete>をクリックしてください。 (Supporting Documentationの詳細については、5.6をご参照ください。)

| thelPregistry.or                                                                         | Delete IP Address                                                                                                    | x<br>o.uk Sign out Home ¥ f                                                                                                    |
|------------------------------------------------------------------------------------------|----------------------------------------------------------------------------------------------------|----------------------------------------------------------------------------------------------------|
| ≡ Browse Menu                                                                            |                                                                                                    |                                                                                                    |
| *Please note that some publishers are not currently                                      | able to accept IPv6 addresses. For these publishers submission the acceptance of IPv6 addresses and when they achieve this | Close Confirm                                                                                                    |
| Add Supporting Documentation Save Chan                                                   | ges                                                                                                    | Green This is a verified and correct IP address                                                                                                    |
| I confirm that, to the best of my knowled<br>to use to authenticate access to electronic | ge, these are the correct IP addresses for publishers                                                                      |                                                                                                    |
| to use to addrendcate access to electroni                                                | c resources.                                                                                                    | Amber This IP address is awaiting verification. If the IP is verified and correct, then please change to<br>Green/Purple, and if the IP is incorrect, then please delete. |
|                                                                                          | NZLAS3UNI2025 - U                                                                                                    | niversity of Auckland                                                                                                    |
| Start                                                                                    | End                                                                                                    |                                                                                                    |
| 057.057.057.057                                                                          |                                                                                                    | Status- Delete Comments                                                                                                    |
| 210.054.006.184                                                                          | 210.054.006.184                                                                                                    | Status Delete Comments                                                                                                    |
| 130.216.191.023                                                                          |                                                                                                    | Status - Delete Comments                                                                                                    |

Supporting Documentation (補足資料)

5.6 IPアドレスの追加、ステータスの変更、または削除の変更を保存する前に、必要であれば Supporting Documentation (補足資料)を提出しなければなりません。

5.7 これは主に、thelPregistry.orgによる追加チェックが必要なIPアドレス変更に対する証拠として 要求されます。Supporting Documentation(補足資料)は以下の形式で受け付けます:

- a. ライセンス契約書または資料
- b. 変更内容を記載したメールのコピー(例: IANA IP登録文書)
- c. 変更内容を説明する自由記述(例:私ラフラバ大学の管理者であるJoe Bloggsは、この IPアドレスが古いIPであり、使用されていないため、削除されたことを確認しています。 JoeBloggs@lboro.ac.uk. 7.12.2017")

| R. Roman Hann                        | Supporting Document                                                                      | ation                                                                                      |                                          |             |
|--------------------------------------|------------------------------------------------------------------------------------------|--------------------------------------------------------------------------------------------|------------------------------------------|-------------|
|                                      | Please select a file to uplo<br>textbox. You can upload a<br>dropping a file onto the br | ad or enter the desired information<br>file by pressing the Upload button<br>owser window. | n in the available<br>or by dragging and |             |
| And Reserving Descentions Red Colors |                                                                                          |                                                                                            |                                          |             |
| Sat                                  |                                                                                          |                                                                                            |                                          | Saut Date   |
| 12134                                | File Name                                                                                | File Size                                                                                  |                                          |             |
| Thirteen                             |                                                                                          |                                                                                            |                                          | Tanka Conta |
| 1113.1131                            |                                                                                          |                                                                                            | (applied)                                |             |
|                                      |                                                                                          |                                                                                            | Cite                                     | E           |

5.8 サポート文書を提出する場合は、'Supporting Documentation'をクリックしてください。

- a. Supporting Documentationのポップアップメニューで、変更内容をテキストボックスに入力し、
   <Save>をクリックします。または、<Upload>をクリックして関連するファイルを選択し、補足資料のファイルをアップロードできます。
- b. IPアドレスを追加するために補足資料を提出し、そのIPアドレスが既にIP Registryで別の機 関に対し登録されている場合、お客様の補足資料を評価し、2つのIPアドレスが重複してい る理由を調査し、問題があればお客様へご連絡致します。
- c. 完了したら<Close>をクリックすると、Manage IP Address Details (IPアドレスの詳細管理) ページへ戻ります。

5.9 Manage IP Address Details (IPアドレスの詳細管理))ページで変更した箇所が正しいことを確認し ましたら、'I confirm that the details below are correct'(以下の詳細が正しいことを確認します)の チェックボックスにチェックを入れ <Save Changes>をクリックします。その後、機関のプロフィールペー ジに戻ります。

5.10 提出されたIPアドレスのステータス変更、追加、削除は審査されます。承認されると、お客様の 機関プロフィールに変更内容が表示されます。何らかの理由で変更が却下された場合は、お客様 に直接ご連絡致します。

5.11 IPアドレスの変更のリクエストは、機関のプロフィールのページの 'Pending IP addresses Awaiting Approval in theIPregistry.org Work Queue' (theIPregistry.orgが対応中で、承認待ちにより保 留中のIPアドレス)のセクションに表示されます。

5.12 thelPregistry.org から承認もしくは却下のメールを受信します。

|                 | Organisation IP Addresses |    |
|-----------------|---------------------------|----|
| Start           | End                       |    |
| 081.133.140.039 | 081.133.140.039           |    |
| 140.234.000.070 | 140.234.000.070           |    |
| 192.076.028.255 | 192.076.028.255           | -0 |

|                 | Pending IP Addresses A | waiting Approval in the IP Registry Wo | ork Queue               |  |  |  |
|-----------------|------------------------|----------------------------------------|-------------------------|--|--|--|
| Start           | End                    | Remote Proxy IP                        | Remote Proxy IP Comment |  |  |  |
| 195.027.217.250 | 195.027.217.250        |                                        |                         |  |  |  |

## Browseメニュー

6.1 「Home」、「Sign Out」、ソーシャルメディアへのリンクの他に、IP Registry の各ページの上部から <Browse>メニューへアクセスすることが可能です。各ページの下部にはIP Registryの連絡先、利用 規約及び個人情報規約、thelPregistry.orgに参加している出版社の各リンクがあります。

6.2 <Browse>メニューには、'Manage My Organisations(自分の機関の管理)'、'Publishers Receiving my IP Updates/profile Changes'(機関のIPアドレス更新、プロフィール変更を受信する出版 社), 'Message Admin(管理者へのメッセージ送信)'、'The IP Registry Guide(IP Registryガイド)'等 の主に5つのオプションがあります。

| <ul> <li>Manage My Organisations</li> <li>Publishers Receiving my IP<br/>Updates/Profile Changes</li> <li>Message Admin</li> </ul> | testers7@adactus.co.uk Sign out Home ¥ f                                                                                                    |
|----------------------------------------------------------------------------------------------------|----------------------------------------------------------------------------------------------------|
| Add Organisation     The IP Registry Guide                                                                                         | nu                                                                                                    |
|                                                                                                    | Inisation Details Manage IP Address Details Manage IP Address Details Manage IP Address Details ImaChek For more information about Imachek, please click HERE IP-Intrusion Incoming Block List  IP-Intrusion Outgoing Block List  IP-Intrusion Outgoing Block List For more information about our Block List, please click HERE |
|                                                                                                    | University of Auckland                                                                                                    |

#### Manage My Organisations (自分の機関の管理)

# 6.3. IP レジストリで複数の機関のプロフィールにアクセスしているユーザーは、<Manage My Organisations(自分の機関の管理)>をクリックすると機関を切り替えることができます。

| th            | helPregistry.org               | ecommerce4.support@adactus.co.uk | Sign out | Home | y | f                   |
|---------------|--------------------------------|----------------------------------|----------|------|---|---------------------|
| -             | 🗏 Browse Menu                  |                                  |          |      |   |                     |
|               |                                | Manage My Organisations          |          |      |   |                     |
| Code          | Standard Name                  |                                  |          |      |   |                     |
| NZLAS3UNI2025 | University of Auckland         |                                  |          |      |   | Organisation Detail |
| NZLASOUNI2005 | Christchurch Polytechnic Inst  | tute of Technology               |          |      |   | Organisation Detail |
| NZLASOUNI2001 | Auckland University of Technol | ology                            |          |      |   | Organisation Detail |
| NZLAS0COL2003 | Booth College of Mission       |                                  |          |      |   | Organisation Detail |
|               |                                |                                  |          |      |   |                     |
|               |                                |                                  |          |      |   |                     |
|               |                                |                                  |          |      |   |                     |
|               |                                |                                  |          |      |   |                     |

6.4 この画面ではお客様が管理する機関のOrganisation Profile(機関プロフィール)を開くことができます。

6.5 1つまたは複数の機関を管理する設定になっていない場合は、IP Registry admin@theipregistry.org までご連絡ください。

# Publishers Receiving my IP Updates/profile Changes(機関のIPアドレス更新、プロフィール変更を受信する出版社)

6.6 ここでは、お客様の更新情報を受け取る、IPregistry.orgサービスを契約している出版社のリスト を確認することができます。諸々の変更は、お客様の更新情報を受信しているすべての出版社に 送信されます。一部の出版社は、アクセス管理システムを自動的に更新するAPIを介して情報を受 け取ります。出版社は、適切と思われる頻度でAPIコールを実行することができますが、その頻度は 24時間ごとを下回ることはありません。その他の出版社は、IP Registryの日刊のダイジェストメール で情報を受け取ります。

testers7@adactus.co.uk Sign out Home 🖌 🖡

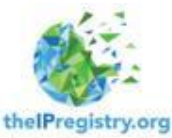

| E Browse Menu                                                                                                    |                                                                                                    |
|----------------------------------------------------------------------------------------------------|----------------------------------------------------------------------------------------------------|
| PUBLISHERS RECEIVING MY IP UPI<br>*Publishers that are still in the process of integrating with theiPregistry.org do not appear on this list<br>your updates are being successfully commo | DATES/PROFILE CHANGES<br>Publishers will only be listed here when the integration process is complete, and<br>inicated to the publisher. |
| Your Organisations The IP Registry                                                                                                    | Searcho                                                                                                    |
| Publisher Name                                                                                                    | 14                                                                                                    |
| Publisher 1                                                                                                    |                                                                                                    |
| Publisher 2                                                                                                    |                                                                                                    |
| Publisher 3                                                                                                    |                                                                                                    |
| Publisher 4                                                                                                    |                                                                                                    |
| Publisher 5                                                                                                    |                                                                                                    |

### メッセージ送信

6.7 ご質問や問題がある場合に IP Registryへ直接メッセージを送りたい場合は、Browse Menu から <Message Admin>をクリックします。件名とメッセージを入力し、<Send>をクリックしてください。

|         |               | ^ |
|---------|---------------|---|
|         |               |   |
|         | MESSAGE ADMIN |   |
| Subject |               |   |
| Message |               |   |
|         |               |   |
|         |               |   |
|         |               |   |
|         |               |   |
|         |               |   |
|         |               |   |
|         | Send          |   |
|         |               | ¥ |

#### 機関の追加

6.8 組織の階層を表示する際、(セクション3「階層の見方」を参照)新しい子会社、キャンパス、サイト、オフィスや研究所等(まだ存在していない場合)さらに機関を追加することができます。新しく 作成した機関の管理者になることを希望する場合は、機関のプロフィールを作成してからIP Registryへご連絡ください。

6.9 IP Registryにまだ登録していない機関を追加するには、Browse Menu から<Add Organisation>を クリックします。Request an Organisation Profile 機関のプロフィールリクエストページで正しい情報 を入力したら、<Save>をクリックしてください。

6.10 機関の追加リクエストは承認の為、IP Registry へ送信されます。リクエストが承認されると、その機関がIP Registryに追加されます。新たに作成した機関を、既存の組織の階層に追加するには、 Manage Organisation Details (機関の情報管理)画面で行ってください。(4.1 機関の情報管理を参照)

| ≡ Browse Menu                   |                           | ^ |  |  |
|---------------------------------|---------------------------|---|--|--|
| REQUEST AN ORGANISATION PROFILE |                           |   |  |  |
| Standard Name                   | Standard Name             |   |  |  |
| Category Description            | Please select             |   |  |  |
| Type Description                | Please select             |   |  |  |
| Size Description                | Please select             |   |  |  |
| Country Id                      | Please select             |   |  |  |
| Email                           | Email                     |   |  |  |
| Ringgold Identifier             | Ringgold Identifier       |   |  |  |
| Registered Company Number       | Registered Company Number |   |  |  |
| Telephone Number                | Telephone Number          |   |  |  |
|                                 | Save                      | * |  |  |

## IP Registryガイド

7.1 Browse Menuの<The IP Registry Guide>をクリックすると、リンクが貼られておりガイドに飛びます。ローカルに保存することも可能です。